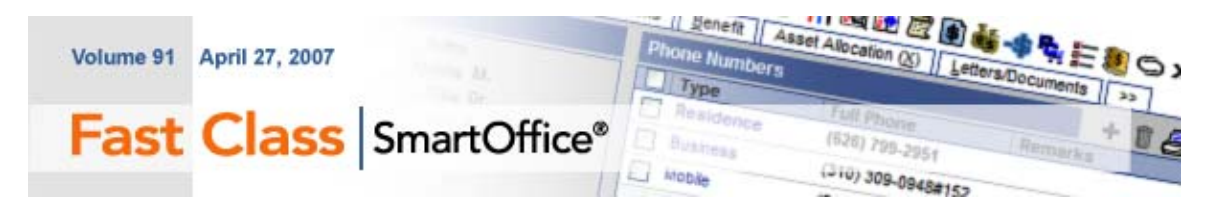

## System Filters II: No Client Contact in the Last Year

Advisors are able to track client events such as appointments, phone calls, letters, and emails through entries in the SmartPad. But what about those clients who have not been contacted in the last six months or even the last 12 months and therefore have no recent SmartPad entries? In this lesson, we'll learn how to filter a list of clients in SmartOffice who have not been contacted in the last 12 months.

System filters make it possible to create filters that combine criteria from a number of different categories. System Filters can also be used to design a filter that will identify records without specific information such as contacts with no email address and policies without a specific rider.

## To create a 'No Contact' filter using System Filters:

This example will use System Filters to create a filter to identify all clients who have not been contacted in the last 12 months.

- Select Office Setup in the main menu and then select Filters.
- When the Search Filters window opens, click Add.

• Select **Contact-Individual** in the **Contact Management** category of the **Category** window.

• Click on the System Filter drop-down and select the SmartPad category.

• After selecting the **SmartPad** category, two filter operators will be added to the **Filter Items** section of the **New Filter** window.

| 🖉 New Filter Webpage Dialog              |                   |                        |         |  |  |  |  |
|------------------------------------------|-------------------|------------------------|---------|--|--|--|--|
| New Filter                               |                   |                        |         |  |  |  |  |
| Filter Name                              | Filter Items      | Select System filter 🗸 | + 🗊 🗔 🔰 |  |  |  |  |
| Filter Name                              | has no [SmartPad] |                        |         |  |  |  |  |
| Description AB                           |                   |                        |         |  |  |  |  |
|                                          |                   |                        |         |  |  |  |  |
|                                          |                   |                        |         |  |  |  |  |
|                                          |                   |                        |         |  |  |  |  |
|                                          | OK Show SQL C     | ancel                  |         |  |  |  |  |
| © 2000-2006 E-Z Data, Inc. All rights re | erved.            |                        |         |  |  |  |  |

Figure 1: The SmartPad System Filter operators.

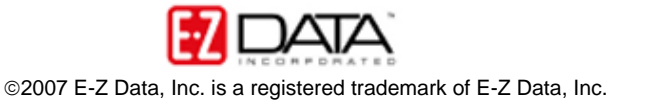

• The first filter operator can be toggled between **Has** and **Has No**. For this example, the **Has** filter operator will be set to **Has No** as the filter will identify all clients with no SmartPad entries in the last 12 months.

• The second operator –the **SmartPad** operator – is a hyperlink to the criteria in the **SmartPad** category. Click on the **SmartPad** category hypertext link to open the **Additional Condition** screen.

- Click the Add button in the toolbar.
- The Filter Criteria window will open.
- Select filter criteria as follows:

Table = SmartPad

Column = Created On

Operator = Popular Date Ranges

Value = Previous 12 months

| 🖻 Filter Item Webpage Dialog                                                                                                    |                                                                                                    |                                                                                                    |                                                 |
|----------------------------------------------------------------------------------------------------|----------------------------------------------------------------------------------------------------|----------------------------------------------------------------------------------------------------|-------------------------------------------------|
| Filter Records                                                                                                    |                                                                                                    |                                                                                                    |                                                 |
| SmartPad         Contact         Employer Contact         Employer Business         Business         Preferred Address         Primary Business Address         Primary Residence Address         Preferred Phone         Primary Business Phone         Primary Residence Phone         Primary Residence Phone         Primary Residence Phone         Created By | Columns Available Created On Keywords Memo Date Modified On Private Record Status System Generated Type | Table<br>Column<br>Operator<br>Value<br>Previous 12 M<br>Help<br>Use this opt<br>where Crea<br>Months from | SmartPad<br>Created On<br>Popular Date Ranges v |
| < >                                                                                                    | OK                                                                                                    |                                                                                                    |                                                 |
| ) 2000-2006 E-Z Data, Inc. All rights res                                                                                                    | erved.                                                                                                  |                                                                                                    |                                                 |

Figure 2: The Filter criteria for the SmartPad filter operator.

• After selecting the criteria, click **OK** and then click **OK** on the **Additional Condition** screen.

- The SmartPad operator will reflect the selections.
- Click the Add button in the toolbar.
- The Filter Criteria window will open.
- Select filter criteria as follows:

Table = Contact

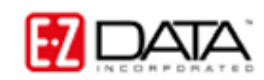

©2007 E-Z Data, Inc. is a registered trademark of E-Z Data, Inc.

Column = Type Operator = Starts With Value = Client

- After selecting the criteria, click **OK**.
- The selected criteria will appear in the New Filter screen.
- Give the filter a name and description.
- Click **OK** to save the filter.

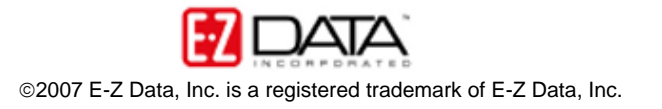